#### HƯỚNG DẪN SỬ DỤNG MICROSOFT TEAMS

Bạn mới sử dụng Microsoft Teams? Sử dụng hướng dẫn nhanh này để bắt đầu.

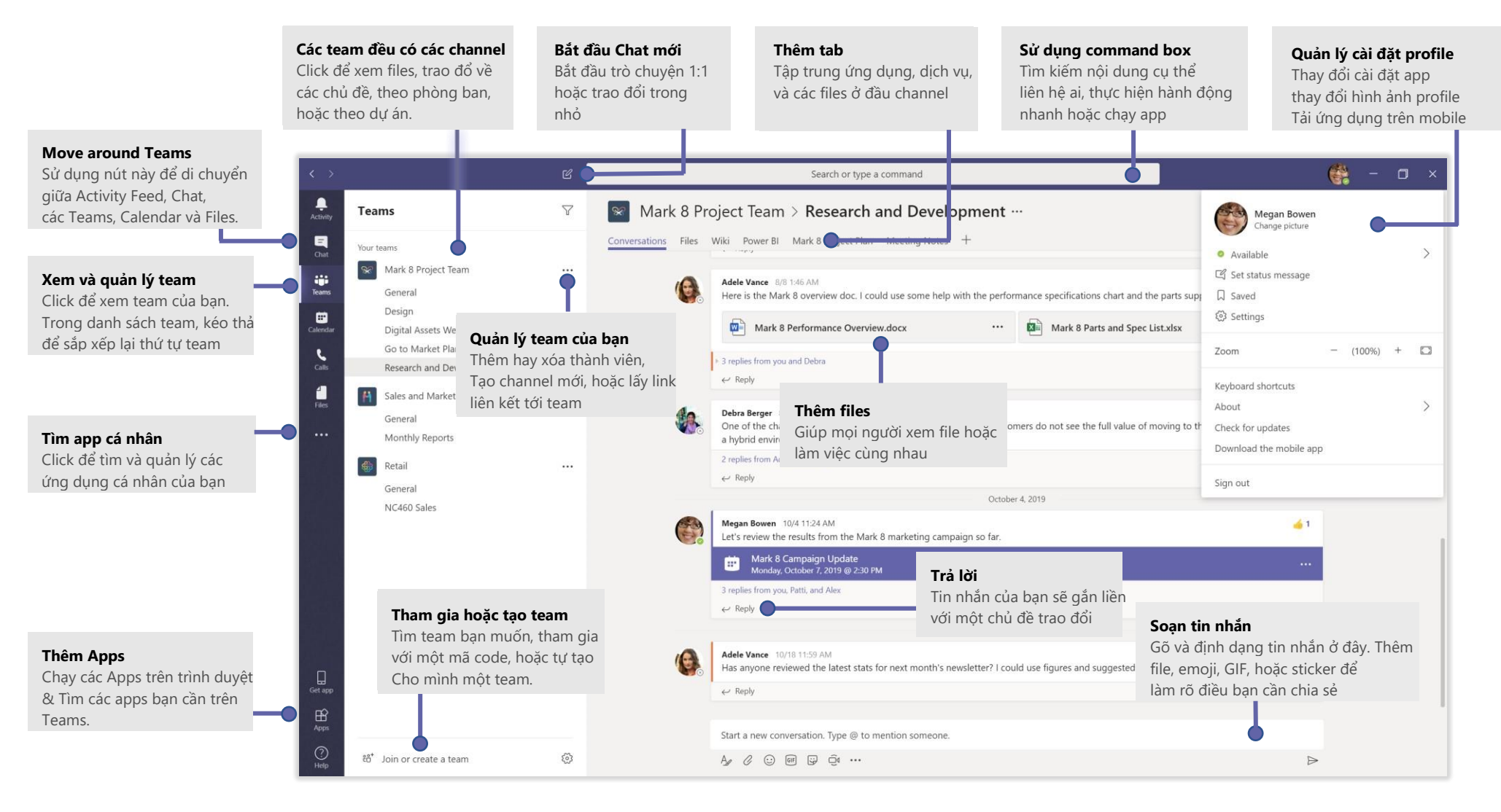

## Đăng nhập (Login)

#### Trên Windows click Start 🗮 > Microsoft Teams.

Trên Mac, truy cập **Applications** và click **Microsoft Teams**. Trên mobile, chạy ứng dụng **Teams**. Đăng nhập bằng tên đăng nhập và mật khẩu Office 365 của bạn. (Nếu bạn đang sử dụng Teams free, đăng nhập bằng tên đăng nhập và mật khẩu của bạn)

| Sign in                    |  |
|----------------------------|--|
| Email, phone, or Skype     |  |
| Next                       |  |
| No account? Create one!    |  |
| Can't access your account? |  |

### Bắt đầu một hội thoại

Với toàn bộ team... Click **Teams** thờn một team hoặc channel, viết tin nhắn, rồi nhấn **Send** P để gửi.

Với một người hoặc một nhóm, Click **New chat** 🗹 gõ tên người hoặc nhóm trong trường **To**, viết tin nhắn của bạn rồi nhấn**Send** ≽ để gửi.

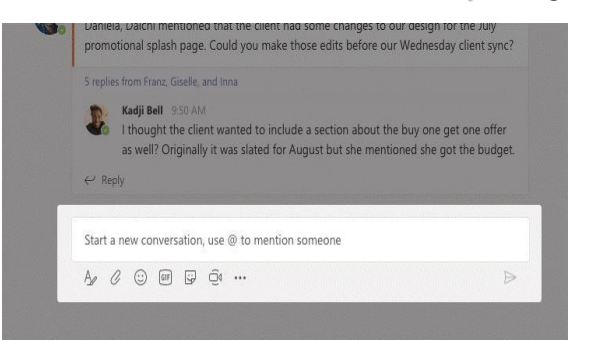

### Chọn Team hoặc Channel

Một *Team* là một nhóm người, các lần trao đổi, tệp (files), cùng các công cụ- tất cả đều ở một nơi. Một *Channel* là nơi trao đổi trong 1 team, dành riêng cho một phòng ban, một dự án hoặc chủ đề.

Click **Teams** chọn một team. Chọn một channel để tìm hiểu thêm về **Conversations**, **Files**, và các tab khác.

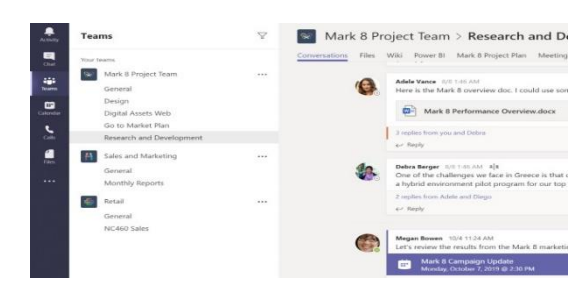

### Bắt đầu một cuộc họp

Click **Meet now** dê bên dưới khu vực bạn soạn tin để bắt đầu cuộc họp trong channel. (nếu bạn click **Reply**, rồi click **Meet now** , cuộc họp dựa trên cuộc trò chuyện đó). Nhập một tên tham gia họp, rồi bắt đầu mời mọi người.

| Ū₫      | Meeti  | ing er | nded: | 19m   | 29s    |          |
|---------|--------|--------|-------|-------|--------|----------|
| ← Re    | ply    |        |       |       |        |          |
|         |        |        |       |       |        |          |
|         |        |        |       |       |        |          |
|         |        |        |       |       |        |          |
| Stort - | now co | nuore  | ation | Turne | @ to n | antion c |

#### Thực hiện cuộc gọi Video hoặc chỉ tiếng

Click **Video call** hoặc **Audio call** (Call chỉ có tiếng) để gọi ai đó từ trong cuộc hội thoại. Để nhấn số trực tiếp, click **Calls** bên phía trái và nhập số điện thoại. Xem lịch sử cuộc gọi cùng voicemail cũng tại đây.

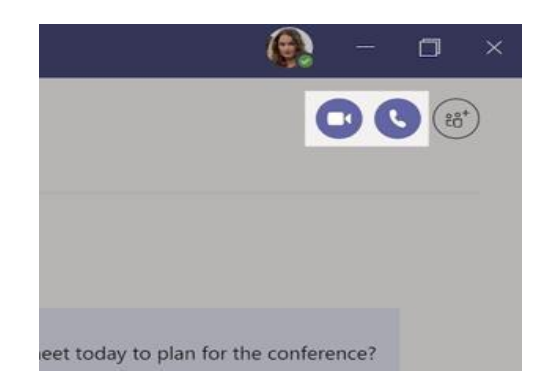

#### Trả lời một hội thoại

Hội thoại trong Channel được tổ chức theo ngày, tiếp đến là các luồng hội thoại. Tìm kiếm luồng hội thoại bạn muốn phản hồi rổi click **Reply.** Thêm nội dung của bạn rồi nhấn **Send** để gửi.

| Bab<br>Dan<br>pro | k Shammas 925 AM<br>ela, Daichi mentioned that the client had some changes to our design for the July<br>notional splash page. Could you make those edits before our Wednesday client sync? |  |
|-------------------|----------------------------------------------------------------------------------------------------|--|
| 5 rej             | 5 replies from Franz, Giselle, and Inna                                                                                                    |  |
| 1                 | Kadji Bell 950 AM<br>H thought the client wanted to include a section about the buy one get one offer<br>as well? Originally it was slated for August but she mentioned she got the budget. |  |
| ę                 | teply                                                                                                    |  |
| Star              | t a new conversation, use @ to mention someone                                                                                                    |  |

#### @mention (đề cập) tới ai đó

Để tạo sự chú ý của ai đó, gõ **@**, sau đó là tên của họ (hoặc chọn từ danh sách liên hệ hiện ra). Gõ **@team** để nhắc tin nhắn đến tất cả thành viên trong team hoặc **@channel** để thông báo tới tất cả mọi người ủng hộ channel.

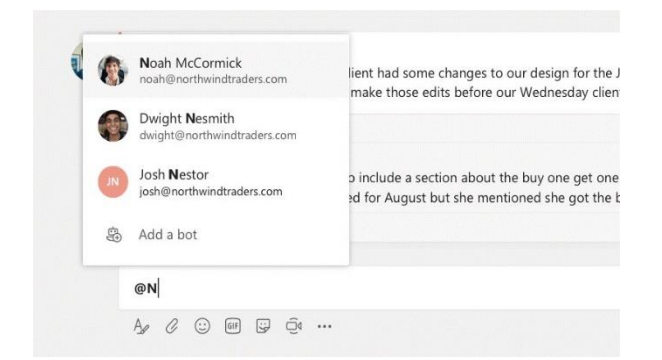

#### Thêm một emoji, meme, hoặc GIF

Click **Sticker** 📴 bên dưới box gõ tin nhắn, chọn một meme hoặc một sticker từ danh mục có sẵn. Còn có các nút để thêm một emoji hoặc ảnh chuyển động GIF.

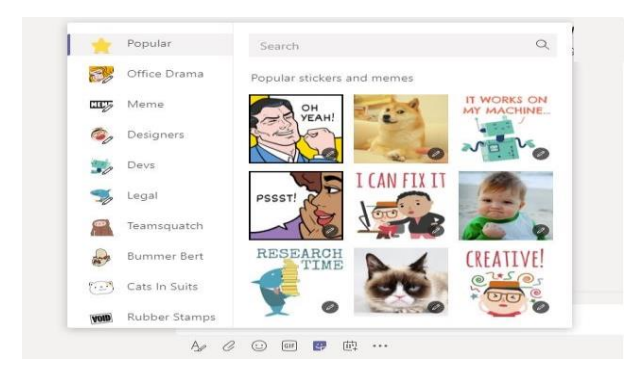

#### Cập nhật những gì mới nhất

Click biểu tượng **Activity**  $\stackrel{\frown}{\Box}$  bên trái. **Feed** sẽ cung cấp cho bạn tất cả những thông báo và mọi thứ đã diễn ra trong tất cả các kênh (channel) bạn theo dõi you follow.

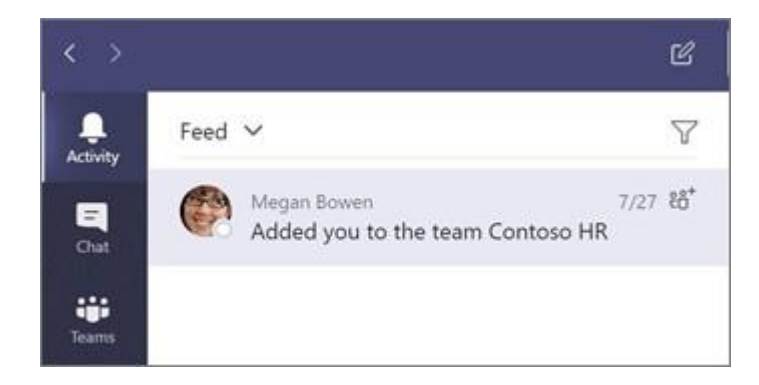

#### Thêm một tab trong channel

Click <sup>+</sup> cạnh các tabs trên cùng của channel, click ứng dụng bạn muốn, làm theo lời nhắc. Sử dụng **Search** nếu bạn không tìm thấy ứng dụng bạn cần.

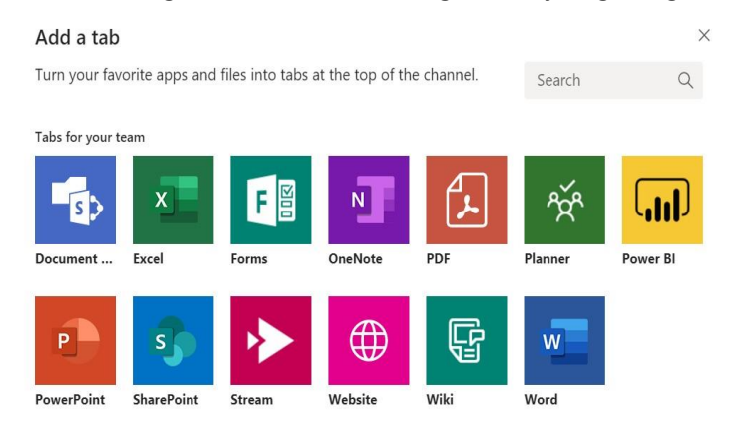

### Chia sẻ một file

Click **Attach**  $\mathscr{O}$  bên dưới hộp nội dung tin nhắn, chọn vị trí lưu file, rồi chọn file bạn muốn gửi. Tùy thuộc vào vị trí bạn lưu file, sẽ có các lựa chọn để tải lên 1 bản copy, hay chia sẻ đường dẫn, hoặc các cách khác để chia sẻ.

| 0        | Recent                    |                     |
|----------|---------------------------|---------------------|
| đji      | Browse Teams and Channels |                     |
| •        | OneDrive                  |                     |
| <b>↑</b> | Upload from my computer   | @ to mention someon |

#### Làm việc với Files

Click **Files** bên trái để xem tất cả file được chia sẻ trên tất cả teams. Click **Files** trên đầu mỗi channel để xem các file chia sẻ trong *channel* đó. Click **More options** ... bên cạnh một file để xem bạn có thể làm gì. Trong một channel, bạn có thể chuyển 1 file tức thì thành tab trên cùng của kênh!

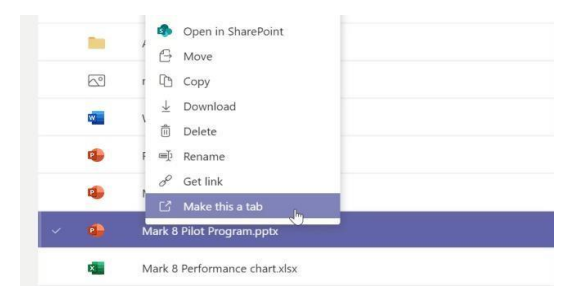

#### Tìm kiếm nội dung

Gõ cụm từ trong command box trên cùng của ứng dụng, rồi nhấn **Enter**. Tiếp đến, lựa chọn tab **Messages, People,** hoặc **Files**. Lựa chọn nội dung hoặc click **Filter** để xác định kết quả tìm kiếm của bạn

|      |                                                                    |          | research |
|------|--------------------------------------------------------------------|----------|----------|
| Mess | ages People Files                                                  | 7        |          |
| X    | Sales Results Overview.xlsx<br>Retail / Shared Documents           | 2/25     |          |
| x    | Campaign Sales Data.xlsx<br>Mark 8 Project Team / Shared Documents | 1/25     |          |
| w    | CE Annual Report.docx<br>Retail / Shared Documents                 | 11/13/18 |          |
| 2    | X1050 GTM Plan.pptx<br>Mark 8 Project Team / Shared Documents      | 10/18/18 |          |

#### Tìm kiếm ứng dụng của bạn

Click **More added apps**...để xem các ứng dụng cá nhân của bạn. Bạn có thể mở hoặc gỡ ứng dụng tại đây. Thêm các app bên dưới icon **Apps**..

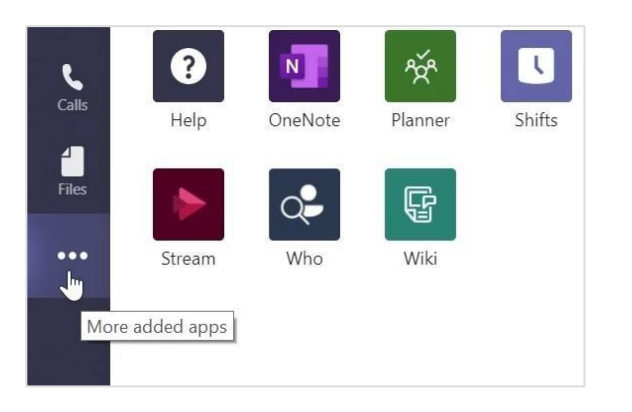

#### Thêm ứng dụng (App)

Click **Apps**<sup>BB</sup> bên trái. Tại đây bạn lựa chọn các ứng dụng bạn muốn có trên Teams. Chọn cài đặt phù hợp rồi thêm **Add**.

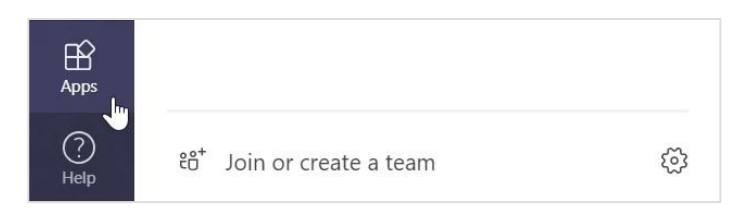